# РУССКИЙ

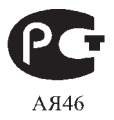

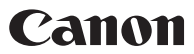

# *PowerShot G10* Руководство по началу работы

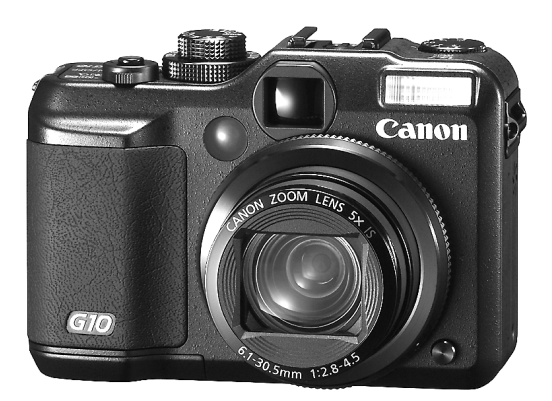

Обязательно ознакомьтесь с мерами предосторожности (внутренняя сторона задней обложки)

CEL-SJ5PA200

# Проверка комплектности

Ниже показан комплект поставки. Если чего-либо не хватает, обращайтесь в магазин, в котором была приобретена камера.

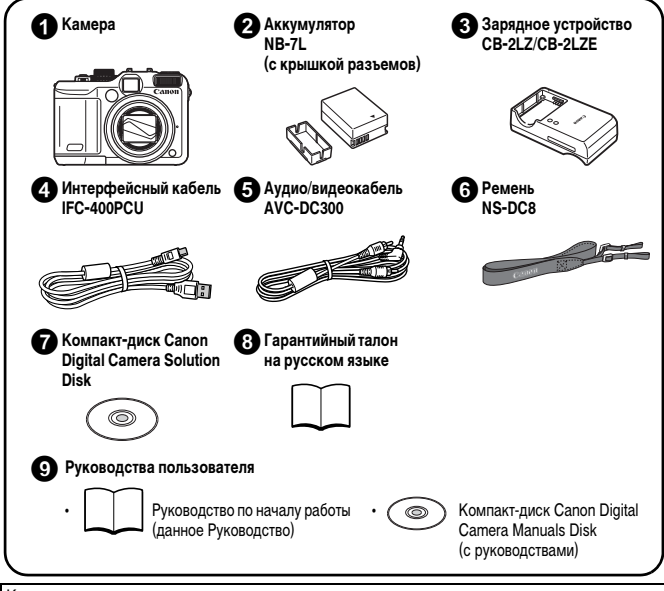

Карта памяти не входит в комплект поставки.

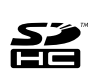

С этой камерой можно использовать карты памяти SD, SDHC (SD High Capacity – SD большой емкости), MultiMediaCard, MMCplus и HC MMCplus. В настоящем Руководстве для этих карт используется общий термин «карта памяти».

 Для просмотра руководств в формате PDF требуется программа Adobe Reader. Для просмотра руководств в формате Word (только для стран Среднего Востока) можно установить программу Microsoft Word Viewer 2003.

Если в компьютере отсутствует эта программа, загрузите ее с указанного ниже Web-узла.

http://www.adobe.com (для формата PDF) http://www.microsoft.com/downloads/ (для формата Word)

# Приступаем!

Данное Руководство состоит из двух частей.

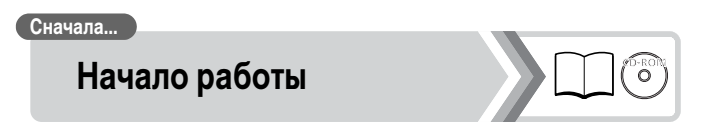

В этом разделе рассматривается подготовка камеры к работе и основные операции съемки, просмотра и печати изображений. Начните со знакомства с камерой и освоения основных операций.

#### Далее...

# Дополнительные сведения

(D-RC

Освоив основные операции, переходите к освоению многочисленных функций камеры для съемки более сложных фотографий. В этом разделе приводятся подробные сведения об использовании каждой из функций, включая порядок подключения камеры к телевизору для просмотра изображений.

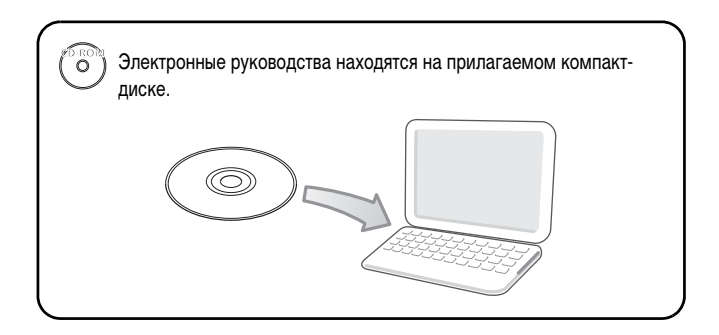

# Обязательно прочитайте эти параграфы

#### Тестовые снимки

Перед съемкой важных сюжетов настоятельно рекомендуется снять несколько пробных кадров, чтобы убедиться в правильности работы камеры.

Обратите внимание на то, что компания Canon Inc., ее филиалы и дочерние компании, а также дистрибьюторы не несут никакой ответственности за любой ущерб, обусловленный какой-либо неисправностью камеры и ее принадлежностей (включая карты памяти), приводящей к сбою в записи изображения или к записи изображения не тем способом, на который рассчитан аппарат.

#### Предостережение в отношении нарушения авторских прав

Обратите внимание, что цифровые камеры Canon предназначены для личного использования и ни при каких обстоятельствах не должны использоваться для целей, нарушающих или противоречащих международным или местным законам и положениям по защите авторских прав. В некоторых случаях копирование с помощью камеры или иного устройства изображений, снятых во время спектаклей или выставок, а также снимков объектов коммерческого назначения может являться нарушением авторских прав или других установленных законодательством прав даже в том случае, если съемка изображения была произведена в целях личного использования.

#### Ограничения действия гарантии

Условия гарантии на камеру см. в гарантийном талоне на русском языке, входящем в комплект поставки камеры.

Адреса службы поддержки клиентов Canon см. в гарантийном талоне на русском языке.

#### Температура корпуса камеры

Если камера используется в течение длительного времени, корпус камеры может нагреваться. Помните об этом и соблюдайте осторожность при работе с камерой в течение длительного времени. Это не является неисправностью.

#### ЖК-монитор

Жидкокристаллический монитор изготавливается с использованием высокопрецизионных технологий. Более 99,99% пикселов работают в соответствии с техническими требованиями. Менее 0,01 % пикселов могут иногда не срабатывать или отображаться в виде красных или черных точек. Это не оказывает никакого влияния на записываемое изображение и не является неисправностьо.

#### Видеоформат

Перед использованием камеры совместно с телевизором установите в камере тот формат видеосигнала, который используется в Вашем регионе.

#### Установка языка меню

Изменение языка меню рассматривается в разделе Установка языка (стр. 9).

# Содержание

| Обязательно прочитайте эти параграфы 2     |
|--------------------------------------------|
| Подготовка                                 |
| Съемка фотографий (режим 🎹)11              |
| Просмотр фотографий13                      |
| Стирание                                   |
| Печать                                     |
| Съемка видеофильмов ( 📰 Стандартный режим) |
| Просмотр видеофильмов                      |
| Загрузка изображений в компьютер           |
| Состав системы                             |

CANON INC.

30-2, Shimomaruko 3-chome, Ohta-ku, Tokyo 146-8501, Japan

#### CANON EUROPA N.V.

Bovenkerkerweg 59-61, 1185 XB Amstelveen, The Netherlands

# Подготовка

# Зарядка аккумулятора

 Установите аккумулятор в зарядное устройство до щелчка в фиксаторах.

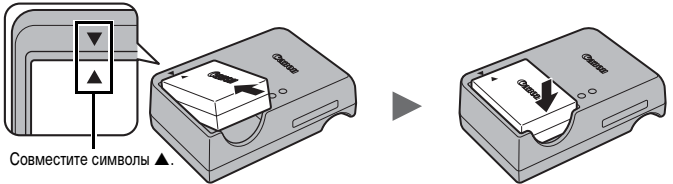

2. Подсоедините зарядное устройство (CB-2LW) к электрической розетке или подсоедините кабель питания к зарядному устройству (CB-2LWE), затем подсоедините кабель к электрической розетке.

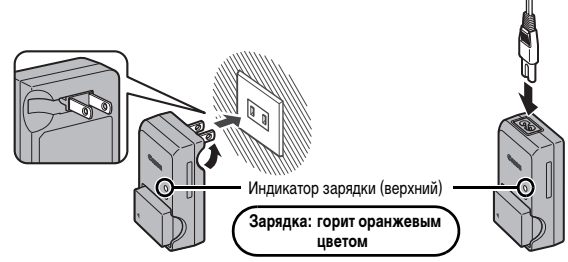

#### 3. После завершения зарядки извлеките аккумулятор.

Зарядка занимает приблизительно 2 ч 20 мин.

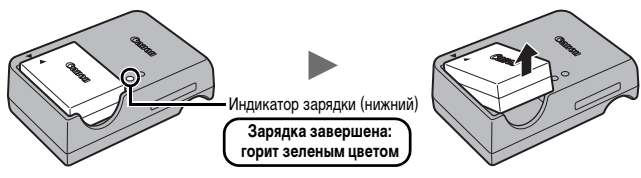

Для защиты аккумулятора и продления срока его службы длительность непрерывной зарядки не должна превышать 24 ч.

# Установка аккумулятора и карты памяти

1. Сдвиньте крышку (①) и откройте ее (②).

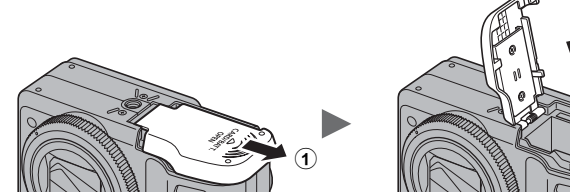

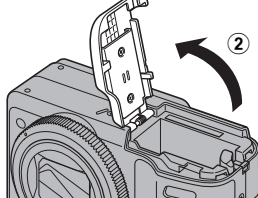

**2**. Нажмите фиксатор аккумулятора в направлении стрелки (③) и вставьте аккумулятор до фиксации со щелчком.

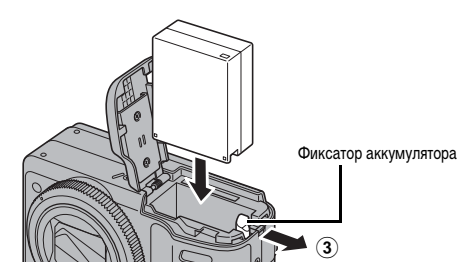

# **З**. Установите карту памяти до фиксации со щелчком.

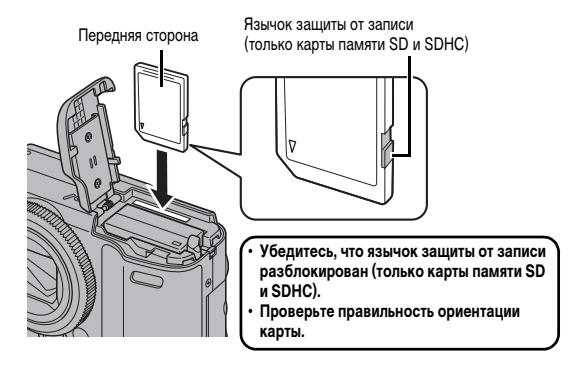

4. Закройте крышку (④) и сдвиньте ее до фиксации со щелчком (⑤).

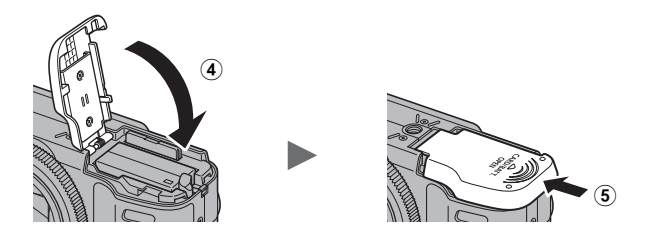

Перед установкой карты памяти в камеру убедитесь в правильности ориентации карты. При установке карты памяти обратной стороной камера может не распознать ее или возможно возникновение неполадки.

#### Извлечение аккумулятора

Нажмите фиксатор аккумулятора в направлении стрелки и удерживайте его во время извлечения аккумулятора.

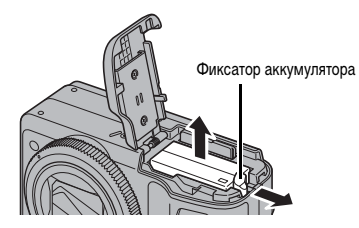

#### Извлечение карты памяти

Пальцем нажмите на карту памяти до щелчка в фиксаторах, затем отпустите ее.

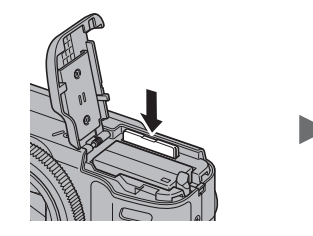

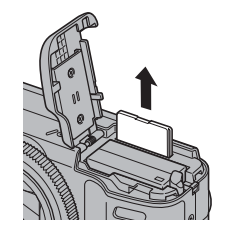

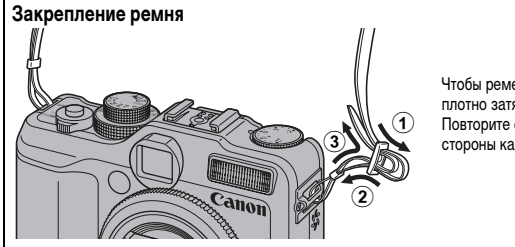

Чтобы ремень не выскользнул, плотно затяните его в пряжке. Повторите операцию с другой стороны камеры.

Во избежание случайного падения камеры перед ее использованием рекомендуется закрепить на ней ремень.

# Установка даты и времени

При первом включении питания отображается меню установки даты/времени.

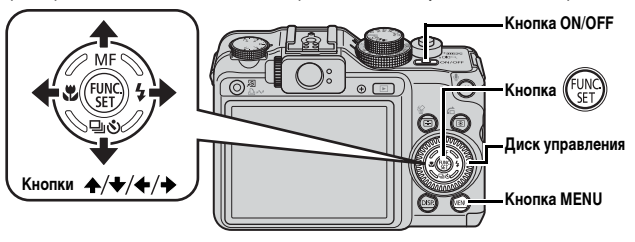

- 1 . Нажмите кнопку ON/OFF.
- Выберите месяц, число, год и время, а также порядок их отображения.

  - Кнопкой ▲ или ↓ установите значение.
    - Значения также можно задавать с помощью диска управления.

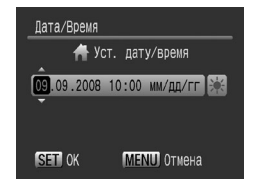

# 3. Нажмите кнопку

#### Для изменения ранее установленных даты и времени

В соответствии с приведенными ниже инструкциями откройте меню установки даты и времени, затем выполните указанные выше шаги 2 и 3.

- **1** Нажмите кнопку MENU.
- З. Кнопкой ▲ или выберите пункт [Дата/Время].
- 4. Нажмите кнопку 💮.

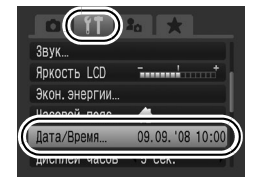

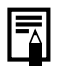

 Для сохранения таких параметров, как дата и время, в камере предусмотрен встроенный литиевый аккумулятор. Если в камеру установлен заряженный основной аккумулятор или подключен отдельно продаваемый комплект сетевого питания ACK-DC50, зарядка аккумулятора занимает приблизительно 4 ч. Зарядка производится, даже если питание камеры выключено.

 Если основной аккумулятор не установлен, заданные дата и время могут сброситься приблизительно через три недели. В этом случае следует заново установить дату и время.

# Установка языка

Можно изменить язык, на котором на ЖК-мониторе отображаются меню и сообщения.

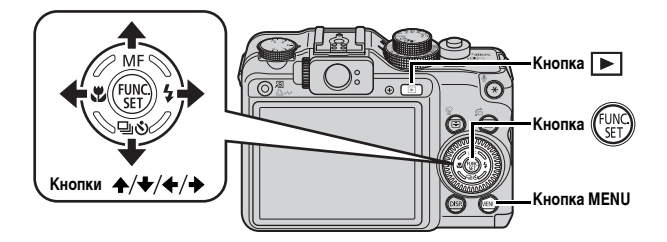

- 1 Нажмите кнопку 🕨 (Воспроизведение).
- 2. Нажав и удерживая нажатой кнопку 💮, нажмите кнопку MENU.
- З₌ Кнопками ♠, ♦, ♦ и ♦ выберите язык.
- 4. Нажмите кнопку 💮.

## Форматирование карт памяти

Необходимо обязательно отформатировать новую карту памяти; кроме того, форматирование можно использовать для удаления с карты памяти всех изображений и прочих данных.

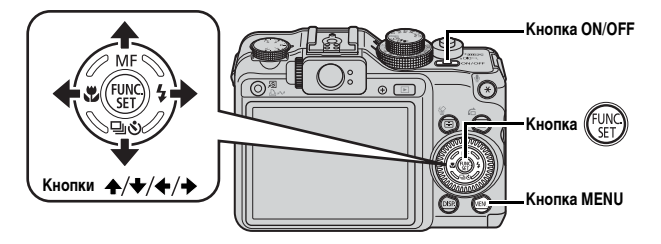

Имейте в виду, что при форматировании (инициализации) карты памяти с нее стираются все данные, в том числе защищенные изображения и звуковые данные, записанные с помощью функции «Диктофон».

- 1 Нажмите кнопку ON/OFF.
- 2. Выберите пункт [Формат].
  - 1. Нажмите кнопку MENU.
  - 2. Кнопкой 🗲 или 🗲 выберите меню 🌇.
  - 3. Кнопкой 🛧 или 🛨 выберите [Формат].
  - 4. Нажмите кнопку (FUNC)
- **З** Отформатируйте карту памяти.
  - 1. Кнопкой 🗲 или 🔶 выберите [OK].
  - 2. Нажмите кнопку (FUNC)

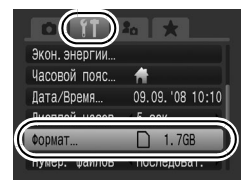

Отображается при наличии звуковых данных, записанных с помощью функции «Диктофон».

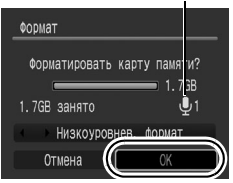

# Съемка фотографий (режим 🖽)

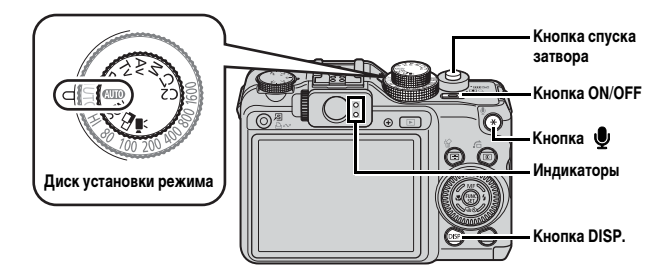

# **1**. Нажмите кнопку ON/OFF.

- Воспроизводится звук включения питания, и на ЖК-монитор выводится заставка.
- Нажмите кнопку ON/OFF для выключения камеры.

#### 2. Выберите режим съемки.

- 1. Поверните диск установки режима в положение (AUTO).
- З. Направьте камеру на объект.

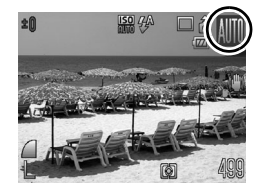

# Как избежать сотрясения камеры

Надежно удерживая камеру по краям, прижмите руки к телу. Эффективной мерой является установка камеры на штатив.

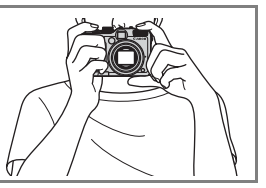

#### Для осуществления фокусировки слегка (наполовину) нажмите кнопку спуска затвора.

После завершения фокусировки подаются два звуковых сигнала и индикатор загорается зеленым светом (оранжевым, если будет использована вспышка).

#### Произведите съемку, полностью (до упора) нажав кнопку спуска затвора.

- Подается звук срабатывания затвора, и производится запись изображения.
- В случае перемещения камеры или объекта во время воспроизведения звукового сигнала срабатывания затвора изображение может быть смазано.
- Сразу после съемки снятое изображение отображается на ЖК-мониторе в течение приблизительно 2 с (Просмотр снимка). Нажав кнопку спуска затвора, можно произвести съемку, даже если отображается изображение.
- Если после съемки удерживать нажатой кнопку спуска затвора, изображение остается на экране.
- Индикатор мигает зеленым цветом, и файл записывается на карту памяти.

#### Для съемки сфокусированных изображений

Камера автоматически устанавливает фокусировку при нажатии кнопки спуска затвора наполовину\*.

\* Кнопка спуска затвора имеет двухступенчатое управление. Нажатие до первого положения называется «нажатием наполовину».

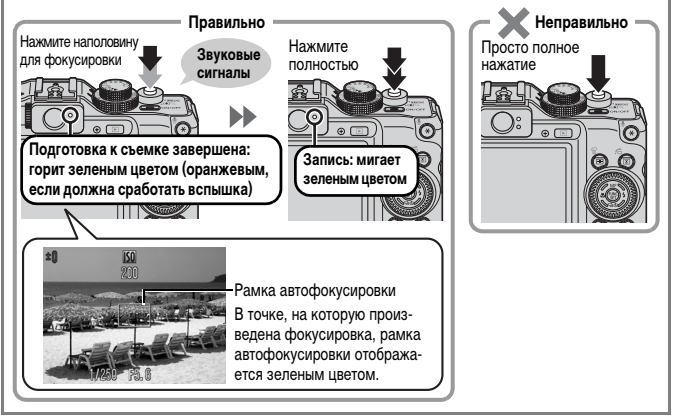

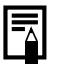

#### Параметр «Тихо»

# Просмотр фотографий

# Просмотр фотографий

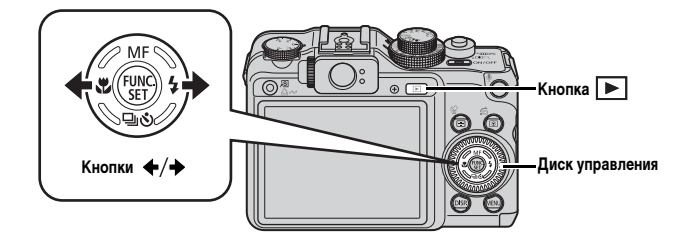

1 - Нажмите кнопку 🕩 (Воспроизведение).

#### 2. Кнопкой ← или → выберите изображение для просмотра.

- Для перемещения к предыдущему изображению служит кнопка 
   , для перемещения к следующему изображению кнопка
- Если удерживать кнопку нажатой, переход между изображениями производится быстрее, но качество их отображения будет ниже.
- Изображения также можно выбирать с помощью диска управления. При повороте против часовой стрелки отображается предыдущее изображение, по часовой – следующее изображение.

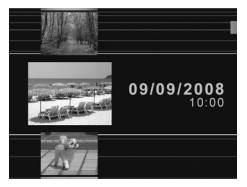

- В меню показа для параметра [Отображать] можно задать значение [Посл.просм]\* или [Посл.снят.]. (\* Настройка по умолчанию)
- Если выбран вариант [Посл.просм], отображается последнее просматривавшееся изображение (Возобновление воспроизведения).
- При указанных ниже операциях отображается последнее снятое изображение, независимо от значения параметра [Отображать]: съемка изображения, смена карты памяти или редактирование изображения на карте памяти с помощью компьютера.

# Стирание

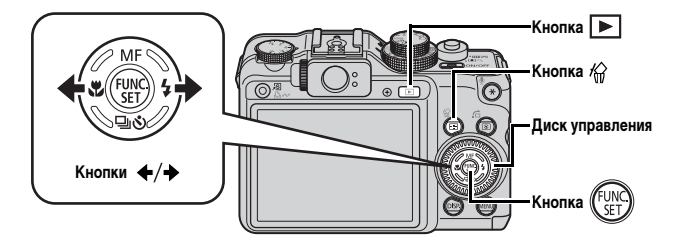

- 1 Нажмите кнопку 🕨 (Воспроизведение).
- 2. Кнопкой или → выберите изображение, которое требуется стереть, и нажмите кнопку // .

Изображения также можно выбирать с помощью диска управления.

 Убедитесь, что выбран вариант [Стереть], и нажмите кнопку ( ).

Для выхода из операции без выполнения стирания выберите [Отмена].

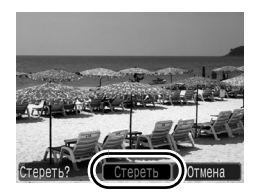

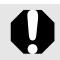

Помните, что стертые изображения невозможно восстановить. Будьте внимательны при стирании изображений. 

#### Подключите камеру к принтеру, поддерживающему прямую печать.

- Откройте крышку разъемов на камере и полностью вставьте интерфейсный кабель в разъем.
- Инструкции по подключению см. в руководстве пользователя принтера.
- Так как в данной камере используется стандартный протокол (PictBridge), ее можно использовать не только с принтерами марки Canon, но и с другими принтерами, поддерживающими стандарт PictBridge.

Подробнее см. в Руководстве по прямой печати.

# Включите принтер.

#### 

• Кнопка 🗅 🗸 подсвечивается синим цветом.

# **4.** Кнопкой ← или → выберите изображение, которое требуется напечатать, и нажмите кнопку ⊡ ∞.

- Кнопка 🗅 🖍 мигает синим цветом, и начинается печать.
- Изображения также можно выбирать с помощью диска управления.
- После завершения печати выключите камеру и принтер, затем отсоедините интерфейсный кабель.

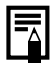

Данная камера не позволяет вставлять дату съемки в изображение во время съемки (штамп даты). Однако дату можно вставить при печати в соответствии с приведенными ниже инструкциями.

- Установите в камере функцию DPOF (Формат заказа цифровой печати).
   На экране [Настройки печати] меню 🛅 (Печать) установите для параметра [Дата] значение [Вкл.]
- Подключите камеру к принтеру и напечатайте дату. См. *Руководство по прямой печати.*
- Установите карту памяти в принтер и напечатайте дату.
   См. руководство пользователя принтера.
- Используйте прилагаемое программное обеспечение.
   См. Вводное руководство по программному обеспечению.

#### Печать из списка печати

Можно добавлять изображения непосредственно в список печати, просто нажимая кнопку ப мо сразу после съемки или просмотра изображения. Затем при подключении камеры к принтеру можно легко напечатать изображения из списка печати.

#### Добавление в список печати

- 2. Добавьте в список печати.
  - Кнопкой ↑ или ↓ выберите количество печатаемых экземпляров.

  - 3. Нажмите кнопку (FUNC
  - Для удаления изображения из списка печати снова нажмите кнопку ⊡и~, кнопкой или выберите пункт [Удалить] и нажмите кнопку FUNC./SET.

#### Печать изображений из списка печати

Данные инструкции основаны на примере принтера серии Canon SELPHY ES или SELPHY CP.

- 1 Подключите камеру к принтеру.
- **2** Распечатайте изображение.
  - Кнопкой ▲ или ➡ выберите пункт [Печат. сейчас].
    - С помощью кнопки 

       или 

       можно проверить изображения, добавленные в список печати.
       \_\_\_\_\_\_
  - 2. Нажмите кнопку (FUNC)
    - Начинается печать.
    - В случае остановки печати и ее последующего возобновления печать начинается со следующего изображения из очереди.

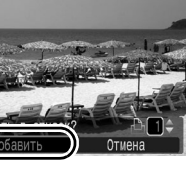

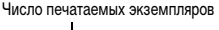

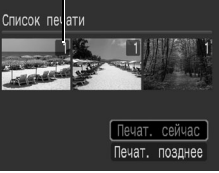

# Съемка видеофильмов (🖾 Стандартный режим)

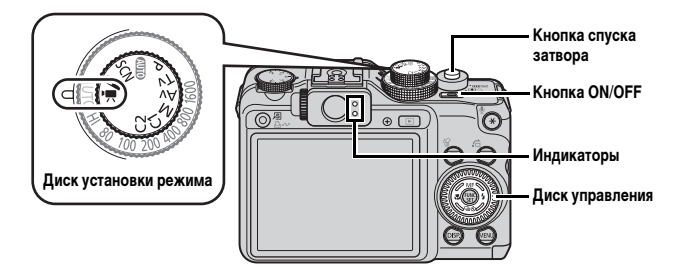

- **1**. Нажмите кнопку ON/OFF.
- 2. Выберите режим съемки.
  - Поверните диск установки режима в положение (Видео).
  - 2. С помощью диска управления выберите вариант 🗔 (Стандартный).
- **З**. Направьте камеру на объект.

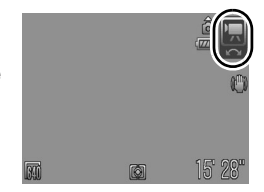

- 0.
  - Не дотрагивайтесь до микрофона во время съемки.
  - Звуковые сигналы, подаваемые при использовании кнопок и других органов управления, записываются в видеофильме.

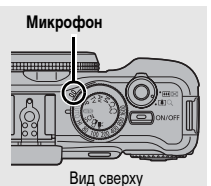

 Для осуществления фокусировки наполовину нажмите кнопку спуска затвора.

- После завершения фокусировки подаются два звуковых сигнала и индикатор загорается зеленым светом.
- Автоматически устанавливаются экспозиция, фокусировка и баланс белого.

#### Для выполнения съемки полностью нажмите кнопку спуска затвора.

- Начинается запись.
- Во время съемки на ЖК-мониторе отображаются прошедшее время записи и символ [●ЗАП].

# Для остановки съемки снова полностью нажмите кнопку спуска затвора.

- Индикатор мигает зеленым цветом, и данные записываются на карту памяти.
- Макс. размер видеофильма: 4 Гбайта\*.
- Съемка автоматически останавливается по прошествии максимального времени съемки, при переполнении встроенной пам.

съемки, при переполнении встроенной памяти камеры или при полном заполнении карты памяти.

\* Через 1 ч после начала съемки она останавливается, даже если объем снятых данных еще не достиг 4 Гбайт. В зависимости от емкости карты памяти и скорости записи данных, съемка может остановиться до достижения размера файла 4 Гбайта или времени записи 1 ч.

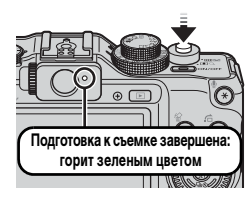

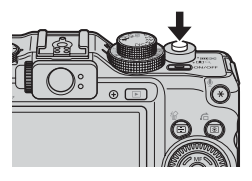

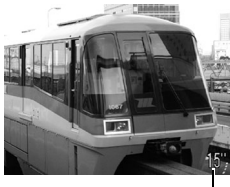

Прошедшее время -

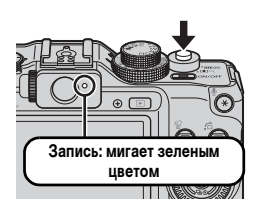

# Просмотр видеофильмов

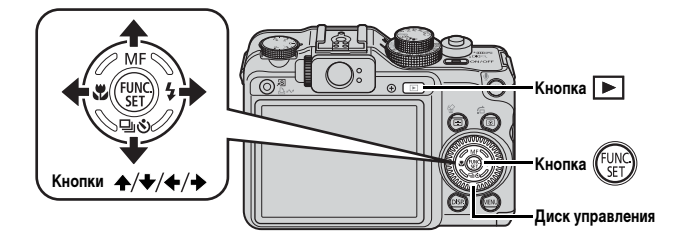

- 1 Нажмите кнопку 🕩 (Воспроизведение).
- - Видеофильмы помечаются значком 💵 🖽.
  - Изображения также можно выбирать с помощью диска управления.

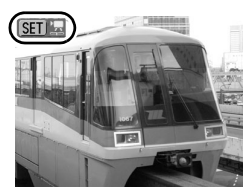

- Начинается воспроизведение видеофильма.
- Нажимая кнопку FUNC./SET во время просмотра, можно приостанавливать и возобновлять воспроизведение видеофильма.
- С помощью кнопок 

   и 

   можно настраивать громкость воспроизведения.

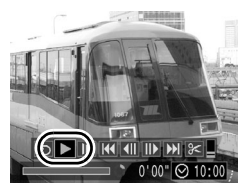

# Загрузка изображений в компьютер

Рекомендуется пользоваться прилагаемым программным обеспечением.

#### Что необходимо подготовить

- · Камеру и компьютер
- Компакт-диск Canon Digital Camera Solution Disk, входящий в комплект поставки камеры
- Интерфейсный кабель, входящий в комплект поставки камеры

#### Требования к системе

Программное обеспечение следует устанавливать на компьютер, удовлетворяющий следующим минимальным требованиям.

#### Windows

| 00                          |                     | Windows Vista (включая Service Pack 1)<br>Windows XP Service Pack 2                                                                         |
|-----------------------------|---------------------|----------------------------------------------------------------------------------------------------|
| Модель комп                 | ьютера              | Перечисленные выше операционные системы (ОС) должны<br>быть установлены на заводе-изготовителе на компьютеры<br>со встроенными USB-портами. |
| Процессор                   | Фотография          | Pentium 1,3 ГГц или более мощный                                                                                                    |
|                             | Видео               | Core2 Duo 1,66 ГГц или более мощный                                                                                                    |
| 03У                         | Фотография          | Не менее 1 Гбайта                                                                                                    |
|                             | Видео               | Не менее 1 Гбайта                                                                                                    |
| Интерфейс                   |                     | USB                                                                                                    |
| Свободное п<br>на жестком д | оостранство<br>иске |                                                                                                    |
| Дисплей                     |                     | 1024 × 768 пикселов/Среднее (16 бит) или более                                                                                              |

#### Macintosh

| 00                           |                     | Mac OS X (v10.4 – v10.5)                                                                                                    |
|------------------------------|---------------------|----------------------------------------------------------------------------------------------------|
| Модель комп                  | ьютера              | Перечисленные выше операционные системы (ОС) должны<br>быть установлены на заводе-изготовителе на компьютеры<br>со встроенными USB-портами. |
| Процессор                    | Фотография          | PowerPC G4/G5 или процессор Intel                                                                                                    |
|                              | Видео               | Core Duo 1,66 ГГц или более мощный                                                                                                    |
| 03У                          | Фотография          | Не менее 1 Гбайта                                                                                                    |
|                              | Видео               | Не менее 1 Гбайта                                                                                                    |
| Интерфейс                    |                     | USB                                                                                                    |
| Свободное пр<br>на жестком д | оостранство<br>иске | • Утилиты Canon Utilities     - ImageBrowser     PhotoStitch     Digital Photo Professional     не менее 200 Мбайт                          |
| Дисплей                      |                     | 1024 × 768 пикселов/32000 цветов или более                                                                                                  |

# Подготовка к загрузке изображений

1. Установите программное обеспечение.

#### Windows

- 1. Установите компакт-диск Canon Digital Camera Solution Disk в дисковод компакт-дисков компьютера.
- 2. Щелкните мышью на варианте [Easy Installation/Простая установка].

Продолжайте установку в соответствии с сообщениями, выводимыми на экран.

 После завершения установки щелкните мышью на кнопке [Restart/Перезагрузка] или [Finish/Готово].

После завершения установки отображается кнопка [Restart/Перезагрузка] или [Finish/ Готово]. Щелкните мышью на появившейся кнопке.

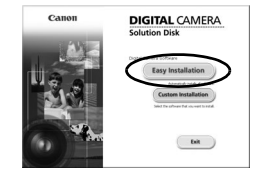

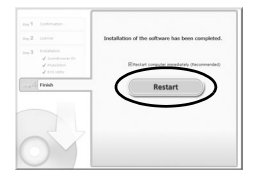

 После появления на экране обычного рабочего стола извлеките компакт-диск из дисковода.

#### Macintosh

Дважды щелкните мышью на значке 🖤 в окне компакт-диска. При появлении панели программы установки щелкните мышью на кнопке [Install/Установить]. Следуйте инструкциям, выводимым на экран.

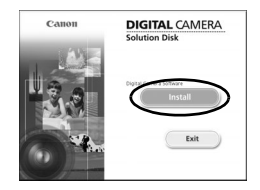

## 2. Подсоедините камеру к компьютеру.

1. Подсоедините прилагаемый кабель интерфейса к USB-порту компьютера и к разъему DIGITAL камеры.

Откройте крышку разъемов на камере и полностью вставьте интерфейсный кабель в разъем.

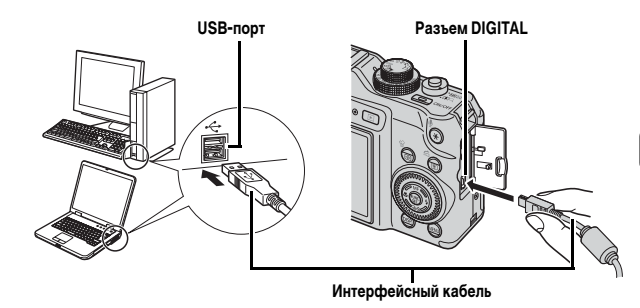

#### **З**. Подготовьтесь к загрузке изображений в компьютер.

Для включения камеры нажмите кнопку
 ▶ (Воспроизведение).

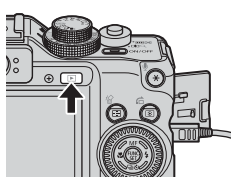

# 4. Откройте программу CameraWindow.

#### Windows

Выберите [Canon CameraWindow] и щелкните мышью на кнопке [OK].

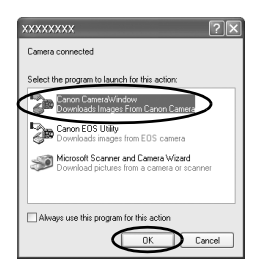

Если показанное выше диалоговое окно не открывается, щелкните мышью на меню [Start/Пуск], выберите [All Programs/Bce программы] или [Programs/Программы], затем выберите [Canon Utilities], [CameraWindow], [CameraWindow] и [CameraWindow].

Открывается окно CameraWindow.

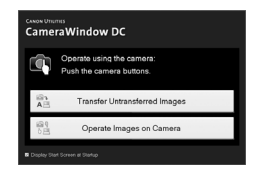

#### Macintosh

После установления соединения между камерой и компьютером открывается окно CameraWindow. Если окно не открылось, щелкните мышью на значке [CameraWindow] в доке (панель, появляющаяся в нижней части рабочего стола).

Подготовка к загрузке изображений завершена. Переходите к разделу Загрузка изображений с помощью камеры (Прямая передача) (стр. 25).

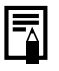

Подробные сведения о загрузке изображений с помощью компьютера см. во *Вводном руководстве по программному обеспечению*.

# Загрузка изображений с помощью камеры (Прямая передача)

Этот способ позволяет загружать изображения с помощью органов управления камеры.

Перед первой загрузкой изображений с использованием прямой передачи установите программное обеспечение (стр. 22).

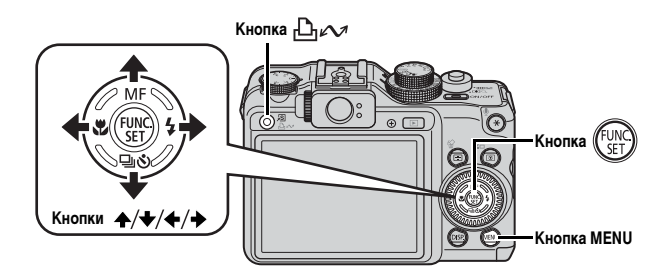

- Убедитесь, что на ЖК-мониторе камеры отображается меню «Прямая передача».
  - Кнопка 🗗 🖍 подсвечивается синим цветом.
  - Если меню «Прямая передача» не открывается, нажмите кнопку **MENU**.

| Прямая передача    |
|--------------------|
| 🕞 Все снимки       |
| Новые снимки       |
| ✓ DPOF снимки      |
| 📑 Выбор и передача |
| 🔄 Обои             |
|                    |

Меню «Прямая передача»

# 

В компьютер загружаются изображения, которые не были загружены ранее.

Для задания способа загрузки изображений можно также использовать следующие пункты меню «Прямая передача».

|          | Все снимки         | Передача и сохранение в компьютере всех изображений.                                                                                                    |
|----------|--------------------|----------------------------------------------------------------------------------------------------|
| Ċ        | Новые снимки       | Передача и сохранение в компьютере только тех изобра-<br>жений, которые не были переданы ранее.                                                                                           |
| <b>V</b> | <b>DPOF</b> снимки | Передача и сохранение в компьютере только изображений<br>с установленными заказами передачи DPOF.                                                                                         |
| Ľ        | Выбор и передача   | Передача и сохранение в компьютере одиночных изобра-<br>жений по мере их просмотра и выбора.                                                                                              |
| X        | Обои               | Передача и сохранение в компьютере одиночных изобра-<br>жений по мере их просмотра и выбора. Переданные<br>изображения отображаются в виде фонового рисунка<br>рабочего стола компьютера. |

#### Все снимки/Новые снимки/DPOF снимки

- Кнопкой ▲ или ➡ выберите значок , К или К и нажмите кнопку k
  - Производится загрузка изображений.
     Во время загрузки кнопка ப мигает синим цветом.
  - После завершения загрузки вновь отображается меню «Прямая передача».
  - При нажатии кнопки FUNC./SET текущая операция загрузки отменяется.

| Переконально нимки |
|--------------------|
| 🕅 Идет передача    |
| 1/13               |
|                    |
| Отмена             |

#### Выбор и передача/Обои

1. Кнопкой ♠ или ➡ выберите пункт 🖬 или 🗐, затем нажмите кнопку டி~ (или кнопку 💮).

# 

- После завершения загрузки нажмите кнопку MENU.

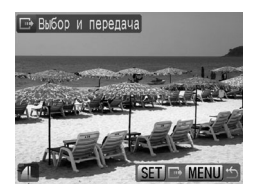

• Снова открывается меню «Прямая передача».

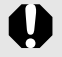

В качестве обоев в компьютер могут загружаться только изображения JPEG.

Щелкните мышью на значке 🚰 в правом верхнем углу окна CameraWindow и выберите приложение в открывшемся окне.

#### Windows

| ibout Cameralula                                                                         | sdow DC                                                          |                      |     |            |
|------------------------------------------------------------------------------------------|------------------------------------------------------------------|----------------------|-----|------------|
| Canon Utilities<br>Viension 7.2.03<br>CreprigH (C) C                                     | Cananivindow DC<br>NVDN INC. 2008 All Fight                      | 1 Reserved           |     |            |
| Thuribnal Size                                                                           |                                                                  |                      |     |            |
|                                                                                          |                                                                  | ò                    |     |            |
| 00                                                                                       | 100                                                              | 120                  | 140 | 160        |
|                                                                                          |                                                                  |                      |     |            |
|                                                                                          |                                                                  |                      |     |            |
| Zoon@rowcer                                                                              | e<br>Di                                                          |                      |     | ~          |
| ZoonBrowcer<br>Missional                                                                 | s<br>DX<br>Manufactured                                          |                      |     | 8          |
| Zoon@nowcer<br>Root.genetar<br>Logitar Photo P                                           | s<br>DK<br>Menioral                                              |                      |     | 8          |
| ZoonBrowse<br>Networks<br>Copta Photo P<br>Save Falder                                   | n<br>Di<br>National                                              |                      |     | 2          |
| ZoonBrowow<br>ZoonBrowow<br>Copta Photo P<br>Save Falder<br>C. Document                  | n<br>DK<br>Notessional<br>Is and Setting/VCOVMy 0                | ocument/My Pictures  |     | 8          |
| ZoonEnovoar<br>ZoonEnovoar<br>Topia Photo F<br>Save Falder<br>Cr/Document<br>Subtidee Na | n<br>DK<br>Statement<br>In and Satting/00003My/0<br>me:          | sourseth/My Pichaes  | [   | s<br>bons. |
| ZoonEnovcer<br>ZoonEnovcer<br>Topta Photo F<br>Sublisher Na<br>Sublisher Na<br>Date Shot | n<br>Di<br>Manorad<br>In and Sating(00000My 0<br>me              | sourweb/My Fichans   | C   | Borne.     |
| ZoonBrowce<br>Topic Proto F<br>Save Falder<br>Cribocureri<br>Sublidde Na<br>Date Shat    | n<br>Distance<br>Infectional<br>In and Sattings(0000004)/0<br>me | sourceth/My Pictures | C   | Bone.      |

#### Macintosh

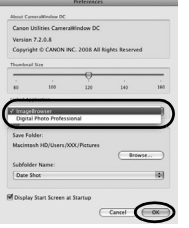

При щелчке мышью на кнопке [x] в правом нижнем углу окна CameraWindow запускается выбранное приложение.

По умолчанию загруженные изображения записываются в папки в соответствии с датой съемки.

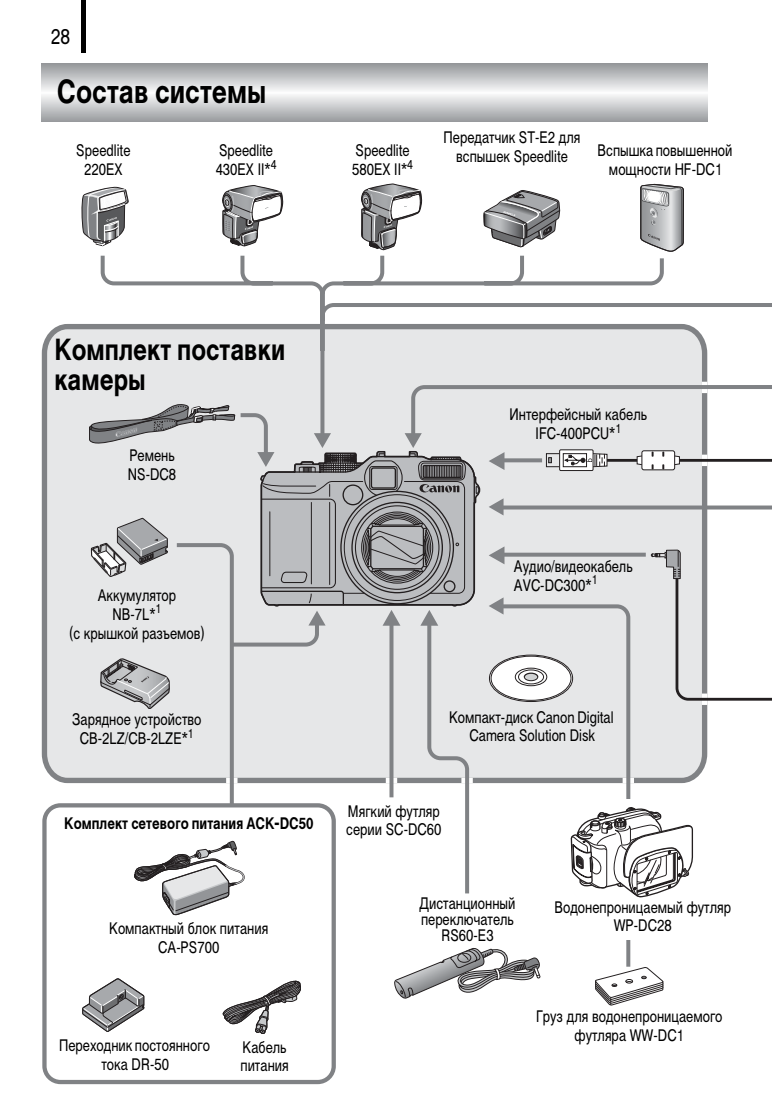

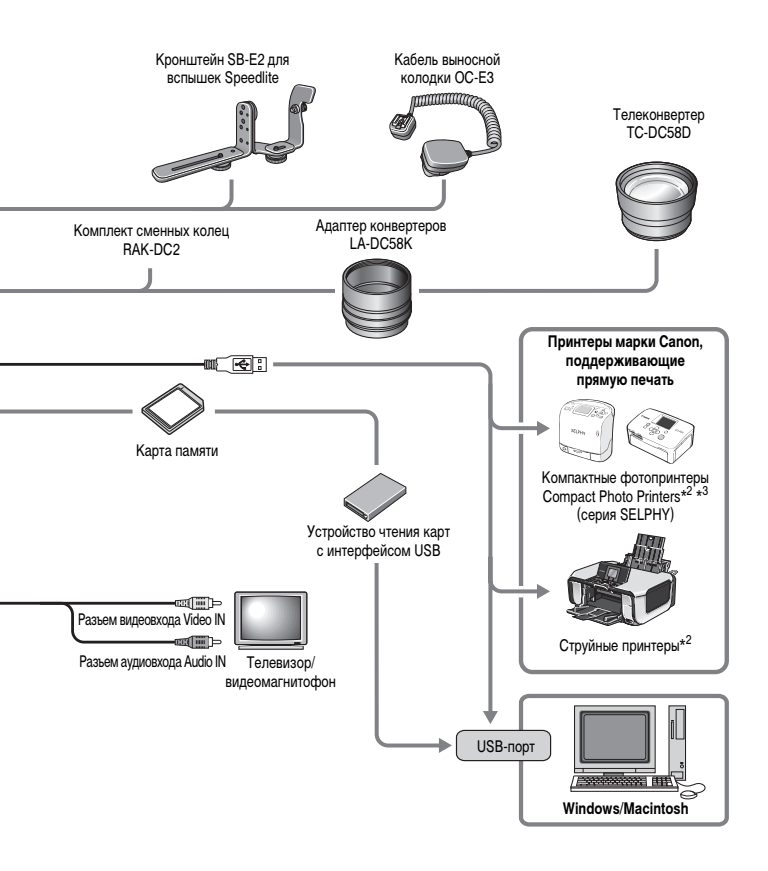

- \*1 Также продается отдельно.
- \*2 Дополнительную информацию о принтере и кабеле интерфейса см. в руководстве пользователя принтера.
- \*3 Данная камера может также подключаться к принтерам СР-10/СР-100/СР-200/СР-300.
- \*4 Возможно также использование фотовспышек Speedlite 430EX и 580EX.

# Принадлежности (продаются отдельно)

Следующие принадлежности камеры продаются отдельно.

Некоторые принадлежности могут не продаваться в ряде регионов или могут быть уже сняты с продажи.

#### Конвертеры, адаптер конвертеров

#### Адаптер конвертеров LA-DC58K

Этот адаптер необходим для установки на камеру телеконвертера.

#### Телеконвертер TC-DC58D

При установке на камеру изменяет фокусное расстояние объектива приблизительно в 1,4 раза.

#### Вспышка

#### • Вспышки Speedlite серии EX

Вспышки Speedlite для камер Canon EOS. Объект съемки освещается оптимальным образом, что обеспечивает четкие, естественно выглядящие кадры.

Вспышка 220EX/430EX II/580EX II\*

\* Возможно также использование фотовспышек Speedlite 430EX и 580EX.

#### • Передатчик ST-E2 для вспышек Speedlite

Обеспечивает дистанционное управление ведомыми (удаленными) вспышками Speedlite (кроме вспышки Speedlite 220EX).

Вспышка повышенной мощности HF-DC1

Эта устанавливаемая на камеру дополнительная вспышка может использоваться для съемки объектов, расположенных дальше зоны действия встроенной вспышки.

• Кронштейн SB-E2 для вспышек Speedlite

Этот кронштейн помогает предотвратить появление неестественных теней по краям объектов при съемке в вертикальной ориентации камеры и полезен для портретной съемки. В комплект этого кронштейна входит кабель выносной колодки OC-E3.

#### Кабель выносной колодки ОС-ЕЗ

Этот кабель позволяет использовать вспышку Speedlite на расстоянии до 60 см от камеры.

#### Источники питания

#### • Аккумулятор NB-7L

Перезаряжаемый литиево-ионный аккумулятор.

• Зарядное устройство CB-2LZ/CB-2LZE

Зарядное устройство для аккумуляторов NB-7L.

Комплект сетевого питания АСК-DC50

Этот адаптер предназначен для питания камеры от электрических розеток. Рекомендуется для питания камеры во время длительных сеансов работы или при подключении к компьютеру (не может использоваться для зарядки аккумулятора камеры).

#### Прочие принадлежности

Интерфейсный кабель IFC-400PCU

Этот кабель служит для подключения камеры к компьютеру, к компактному фотопринтеру Compact Photo Printer (серия SELPHY) или к струйному принтеру\*. \* См. руководство пользователя струйного принтера.

• Аудио/видеокабель AVC-DC300

Этот кабель служит для подключения камеры к телевизору.

• Водонепроницаемый футляр WP-DC28

Позволяет снимать под водой на глубине максимум 40 м и, конечно, он идеально подходит для съемки под дождем, на пляже или на горнолыжных склонах.

• Мягкий футляр серии SC-DC60

Защищает камеру от царапин и пыли. Обращаетесь с ним аккуратно, так как возможно изменение цвета кожаного материала футляра.

• Комплект сменных колец RAK-DC2

Комплект колец объектива трех разных цветов.

• Дистанционный переключатель RS60-E3

Подсоединив дистанционный переключатель к камере, спуск затвора можно производить, не дотрагиваясь до камеры, что снижает вероятность сотрясения камеры. Для съемки рекомендуется установить камеру на штатив или другое приспособление.

## Принтеры, поддерживающие прямую печать

Компания Canon предлагает для использования с камерой следующие отдельно продаваемые принтеры. Можно просто и быстро распечатывать фотографии, подсоединив камеру к принтеру единственным кабелем. Управление осуществляется кнопками камеры.

- Компактные фотопринтеры Compact Photo Printers (серия SELPHY)
- Струйные принтеры

За дополнительной информацией обращайтесь к ближайшему дилеру Canon.

Рекомендуется использовать оригинальные дополнительные принадлежности компании Canon.

Данное изделие оптимизировано для работы с оригинальными дополнительными принадлежностями компании Canon. Компания Canon не несет ответственности за любые повреждения данного изделия и/или несчастные случаи, такие, как возгорание и т. п., вызванные неполадками в работе дополнительных принадлежностей сторонних производителей (например, протечка и/или взрыв аккумулятора). Обратите внимание, что гарантия не распространяется на ремонт, связанный с неправильной работой дополнительных принадлежностей сторонних производителей, хотя такой ремонт возможен на платной основе.

# Меры предосторожности

Во избежание травм, ожогов или поражения электрическим током фотографа и других лиц перед использованием камеры обязательно прочитайте, уясните приведенные ниже правила техники безопасности и соблюдайте их.

Также обязательно ознакомьтесь с мерами предосторожности, приведенными в Руководстве пользователя камеры на прилагаемом компакт-диске.

## 🅂 Предостережения

- Запрещается применять вспышку в непосредственной близости от глаз человека или животного.
- Оборудование следует хранить в местах, недоступных для детей и подростков.
- Не допускайте падения камеры или сильных ударов по ней. Не касайтесь вспышки камеры, если она повреждена.
- Немедленно прекратите эксплуатацию оборудования в случае появления дыма или резкого запаха.
- Запрещается прикасаться к сетевому кабелю влажными руками.
- Не используйте аккумуляторы, не предназначенные для этой камеры.
- Выходные клеммы зарядного устройства и компактного блока питания предназначены исключительно для данного оборудования. Не используйте их с другими изделиями.

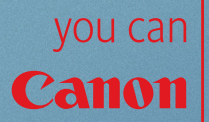

# Прекрасная камера. Отличные снимки. Хотите их напечатать?

15

Canon

Теперь печать стала удобной как никогда раньше. Просто подсоедините цифровую камеру Canon к компактному фотопринтеру Canon SELPHY – и в считанные секунды будут готовы прекрасные фотографии без полей высочайшего качества (как из фотоателье).